# Installation Guide for Pro Kit for Elementor

## Step 1: Visit the Website

Go to the official website and click on 'I want it right now!' to proceed to the pricing section.

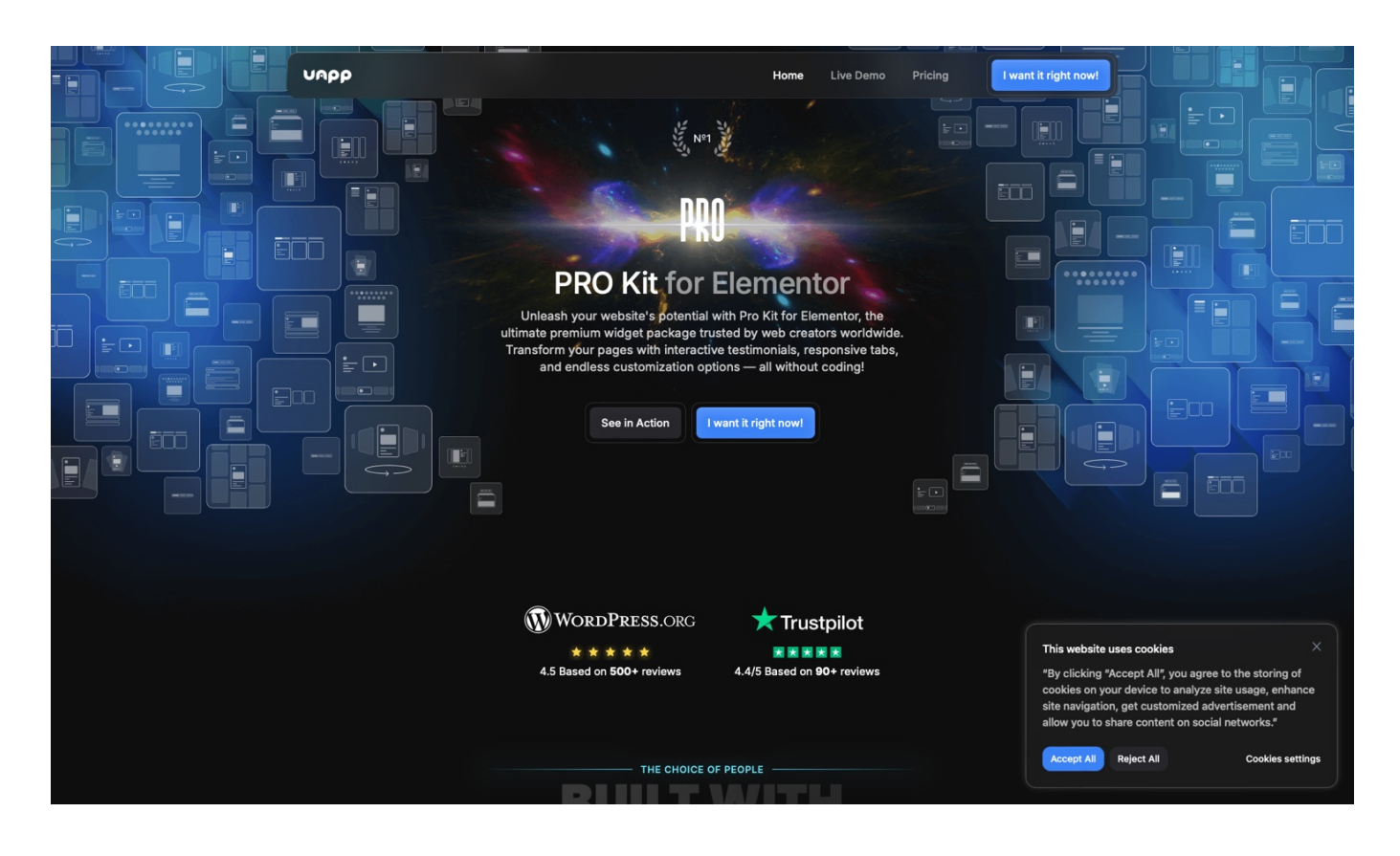

# Step 2: Choose a Pricing Plan

Select the plan that best suits your needs and click 'I want it right now!' to proceed to payment.

| EASY CHOICE<br>TRANSFORMATION<br>Pricing Plans<br>Choose Your Plan & Transform Your Website with 13+ Premium Pro Kit Widgets<br>for Elementor! |                               |                               |                               |  |
|----------------------------------------------------------------------------------------------------|-------------------------------|-------------------------------|-------------------------------|--|
|                                                                                                    | CodeMorph Prime               | Extendify Core Pest Choice    | PlugMatrix Starter            |  |
| What's included:                                                                                                    |                               |                               |                               |  |
| Website activation                                                                                                    | <ul> <li>Unlimited</li> </ul> | S Websites                    | ⊘ 1 Website                   |  |
| Quantity of widgets                                                                                                    | 3 Widgets                     | I3 Widgets                    | 3 Widgets                     |  |
| Update and Support                                                                                                    | I Year                        | I Year                        | ⊘ 1 Year                      |  |
| Future Widgets Access                                                                                                    | Available                     | <ul> <li>Available</li> </ul> | <ul> <li>Available</li> </ul> |  |
|                                                                                                    | I want it right now!          | I want it right now!          | I want it right now!          |  |

### **Step 3: Complete the Payment**

Enter your payment details and complete the purchase. After payment, you will receive an email confirmation with a download link.

UAPP CORP.

Extendify Core US\$40.00

|                   | ≴Pay       |   |      |
|-------------------|------------|---|------|
| Or pay            | another wa | У |      |
| Email             |            |   |      |
| •••••             | ••••       |   |      |
| Payment method    |            |   |      |
| O 🖬 Card          |            |   |      |
| Card information  |            |   |      |
| •••••             | •••        |   | VISA |
| •••••             | •••        |   |      |
| Cardholder name   |            |   |      |
| Name              |            |   |      |
| Country or region |            |   |      |
| Ukraine           |            |   | ~    |
| Cash App Pay      |            |   |      |
|                   | Pay        |   | ß    |

By confirming your payment, you allow UAPP CORP. to charge you for this payment and future payments in accordance with their terms.

Powered by stripe Terms Privacy

### Step 4: Download the Plugin

Open the confirmation email and use the provided link to download the plugin ZIP file.

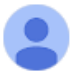

Pro Kit for Elementor <landing@uapp-llc.com> to me  $\checkmark$ 

Thank you for your payment!

Your unique key: 9071cfae71b6777bb46964b7fd59b59c Product: Extendify Core Price: \$40

Download your plugin here: https://pro-kit.stage.utest.pro/download-plugin?license\_key=9071cfae71b6777bb46964b7fd59b59c

## Step 5: Upload the Plugin

Go to your WordPress admin panel, navigate to 'Plugins' > 'Add New', and click 'Upload Plugin'. Select the downloaded ZIP file and click 'Install Now'.

| 🚯 🏦 Elementor Widge | ets 🚭 3 🛡 0 🕂 New                                |                                                                                                    |                          | Howe                | dy, admin 📃  |
|---------------------|--------------------------------------------------|----------------------------------------------------------------------------------------------------|--------------------------|---------------------|--------------|
| Dashboard           | Plugins Add New Plugin                           |                                                                                                    |                          | Screen Options 🔻    | Help 🔻       |
| 📌 Posts             | All (1)   Active (1)   Auto-updates Disabled (1) |                                                                                                    | Search installed plugins |                     |              |
| 9] Media            | Bulk actions                                     |                                                                                                    |                          |                     | 1 item       |
| Pages               |                                                  |                                                                                                    |                          |                     |              |
| Comments            |                                                  | Description                                                                                                    |                          | Automatic Updates   |              |
| Elementor           | Settings   Deactivate   Get Elementor Pro        | The Elementor Website Builder has it all: drag and drop page builder, pixel perfect design, mobile responsive editing, and more. Get started now!<br>Version 3.27.2   By Elementor.com   View details   Docs & FAQs   Video Tutorials |                          | Enable auto-updates |              |
| Templates           | Plugin                                           | Description                                                                                                    |                          | Automatic Updates   |              |
| 🔊 Appearance        | Rulk actions                                     |                                                                                                    |                          |                     | 1 itom       |
| 🖆 Plugins 🔸         | Bulk actions V Apply                             |                                                                                                    |                          |                     | i item       |
| Installed Plugins   |                                                  |                                                                                                    |                          |                     |              |
| Add New Plugin      |                                                  |                                                                                                    |                          |                     |              |
| 🚢 Users             |                                                  |                                                                                                    |                          |                     |              |
| F Tools             |                                                  |                                                                                                    |                          |                     |              |
| Settings            |                                                  |                                                                                                    |                          |                     |              |
| Conapse menu        |                                                  |                                                                                                    |                          |                     |              |
|                     |                                                  |                                                                                                    |                          |                     |              |
|                     |                                                  |                                                                                                    |                          |                     |              |
|                     |                                                  |                                                                                                    |                          |                     |              |
|                     |                                                  |                                                                                                    |                          |                     |              |
|                     |                                                  |                                                                                                    |                          |                     |              |
|                     |                                                  |                                                                                                    |                          |                     |              |
|                     |                                                  |                                                                                                    |                          |                     |              |
|                     |                                                  |                                                                                                    |                          |                     |              |
|                     |                                                  |                                                                                                    |                          |                     |              |
|                     |                                                  |                                                                                                    |                          |                     |              |
|                     |                                                  |                                                                                                    |                          |                     |              |
|                     |                                                  |                                                                                                    |                          |                     |              |
|                     |                                                  |                                                                                                    |                          |                     |              |
|                     | Thank you for creating with WordPress.           |                                                                                                    |                          | v                   | ersion 6.7.1 |
|                     | Thank you for creating with WordPress.           |                                                                                                    |                          | V                   | ersion 6.7.1 |

## Step 6: Activate the Plugin

Once the installation is complete, click 'Activate Plugin' to enable its features.

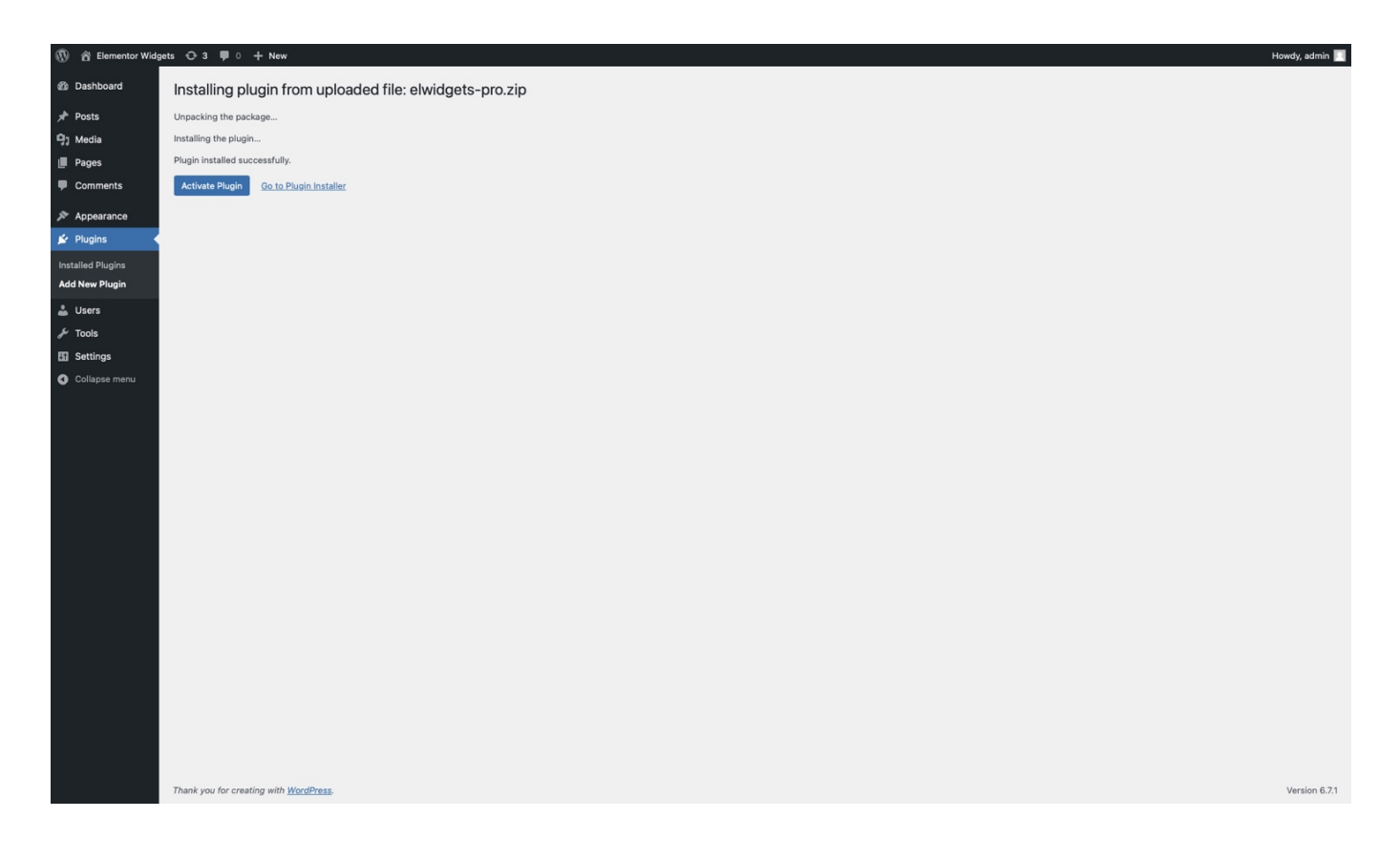

# Step 7: Enter License Key

In the plugin menu, go to settings and enter the license key received in the confirmation email, then click 'Activate License'.

| 🚯 🍵 Elementor Widg                                                                                                    | jets 🕂 3 🛡 0 🕂 New                             |                                                                                                    |                | Howdy, admin 📃 |
|----------------------------------------------------------------------------------------------------|------------------------------------------------|----------------------------------------------------------------------------------------------------|----------------|----------------|
| <ul> <li>Dashboard</li> <li>              Posts          </li> <li>Media         </li> <li>Pages         </li> <li>             Comments         </li> </ul> |                                                | Settings<br>Activate your license to enable access to updates, support<br>& PRO features<br>License key | License status | Inactive       |
| Elementor                                                                                                    |                                                | 9071cfae71b6777bb46964b7fd59b59d                                                                        |                |                |
| 🗁 Templates                                                                                                    |                                                |                                                                                                    |                |                |
| PRO Fro Kit for Elemen-<br>tor                                                                                                    |                                                | Activate License                                                                                        |                |                |
| 🔊 Appearance                                                                                                    |                                                |                                                                                                    |                |                |
| 🖆 Plugins                                                                                                    |                                                |                                                                                                    |                |                |
| 👗 Users                                                                                                    |                                                |                                                                                                    |                |                |
| F Tools                                                                                                    |                                                |                                                                                                    |                |                |
| Settings                                                                                                    |                                                |                                                                                                    |                |                |
|                                                                                                    |                                                |                                                                                                    |                |                |
|                                                                                                    | Thank you for creating with <u>WordPress</u> . |                                                                                                    |                | Version 6.7.1  |

#### **Step 8: Verify Activation**

After activation, refresh the page to see your license details and ensure the plugin is active.

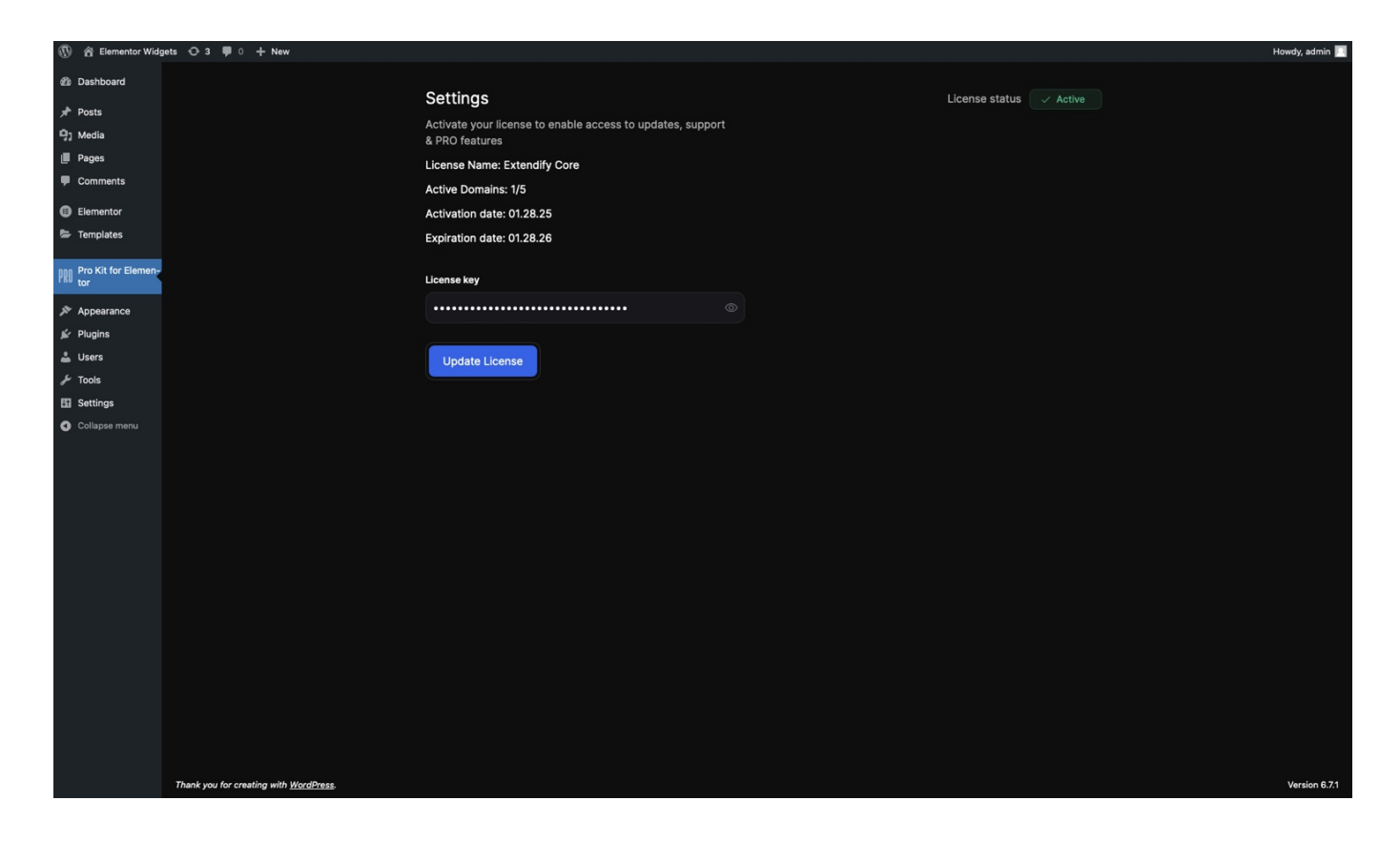

### Final Step: Using the Widgets

Once the plugin is activated, navigate to an Elementor page editor. Scroll down to the widget section, where you'll find the 13 Pro Kit widgets organized into categories. You can now drag and drop them onto your pages to enhance your website's design and functionality.

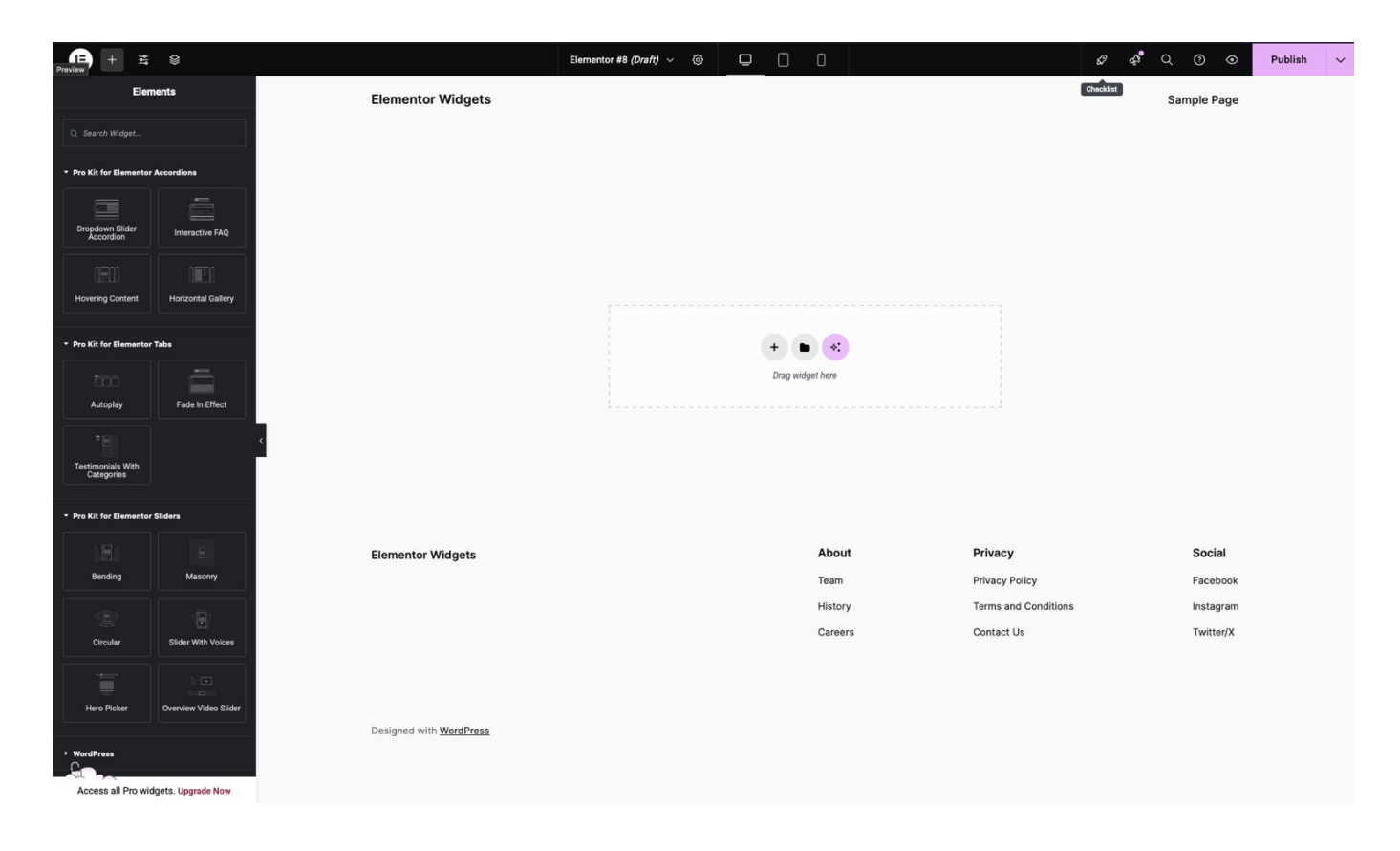